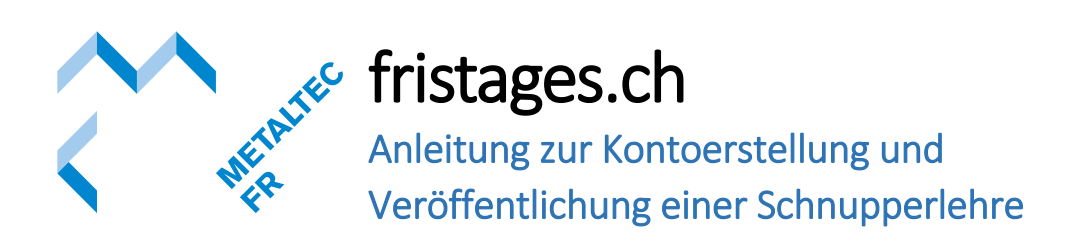

Erstellen eines Kontos

- 1. Öffnen Sie die Seite fristages.ch
- 2. Klicken Sie auf « KONTO ERSTELLEN »

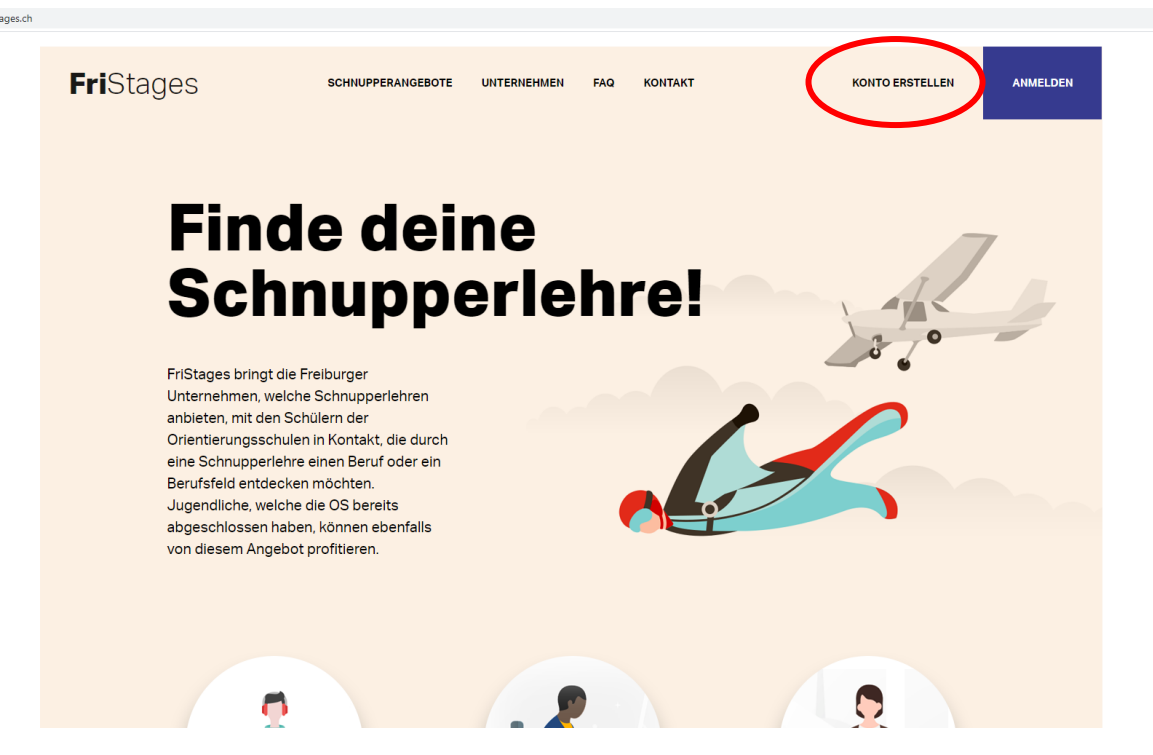

3. Klicken Sie auf «Sind Sie ein Unternehmen?»

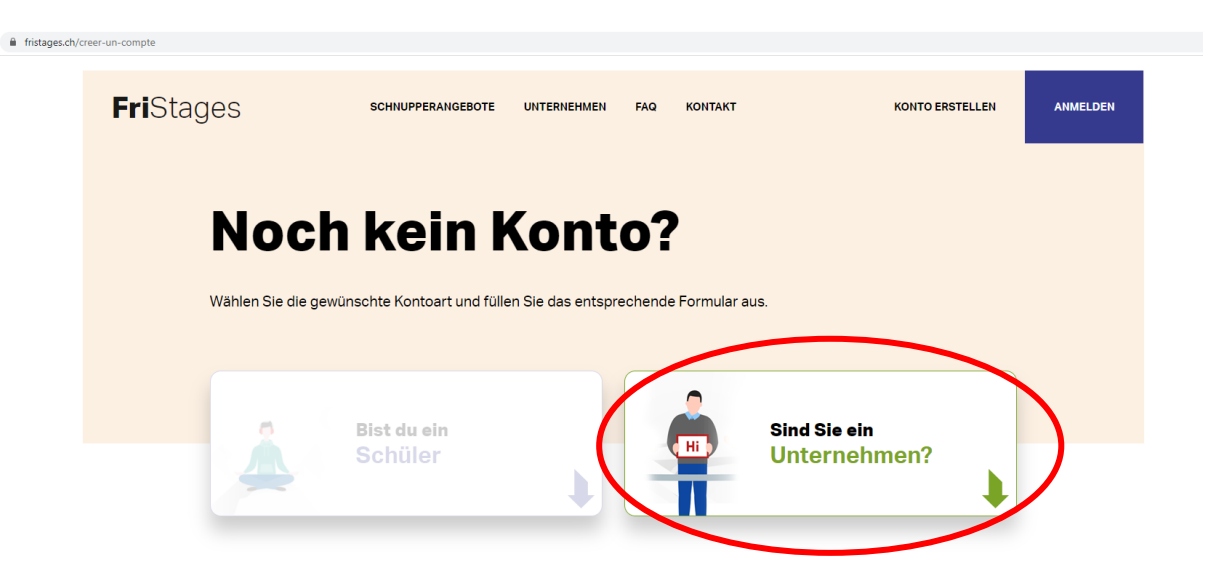

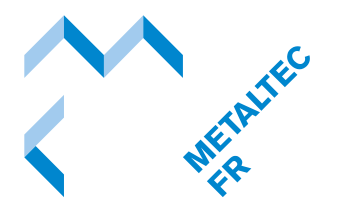

4. Füllen Sie das nachfolgende Formular aus.

| FriStages сонкительноскоге интеленен на консигт конторентшин микслот                                                                                                    |
|----------------------------------------------------------------------------------------------------|
| Noch kein Konto?<br>Walten Sie de gewünscher Kontaat und füllen Sie des entgenechende Formular aus.                                                                                                    |
| Bist du ein<br>Schüler Internehmen?                                                                                                    |
| Ihr Unternehmen<br>verfügt über<br>Schnupperlehrplätze<br>oder interessiert sich                                                                                                    |
| Schnupperlehren<br>azubieten?<br>Führ Sie daze einten dieses konsidertomutar auf mit<br>biesen dam hite freien Schapperlehren au.                                                                                                    |
| Indicative marks Acquisite later men     Accusations:     Accusations:     Accusations:     Accusations:     Accusations:     Accusations:     Teactore      Teactore      Teactore      Accusations:     Teactore      Teactore      Accusations:     Teactore      Teactore      Te |
| 3     Is antionsk in mit her Billuhahe zu<br>bestogen der abstagen<br>iche läschen     Wester<br>Loge Bild x 400 ps/*       4     Ich kam pidezet miter Angebote hitzufüge<br>oder läschen     Jaccon                                                                                                    |
| <ul> <li>• Ak läh besätäja <u>die Tichterinen</u> pulseen zu haben</li> <li>• ety-, valee Field</li> </ul>                                                                                                    |

5. Ihr Konto ist erstellt. Bestätigen Sie Ihre Emailadresse in der E-Mail, welche Sie erhalten. Anschliessend, melden Sie sich bei Fristages.ch an.

| fristages.ch | /se-connecter |                                                                                                    |                           |
|--------------|---------------|----------------------------------------------------------------------------------------------------|---------------------------|
|              | FriStages     | SCHNUPPERANGEBOTE UNTERNEHMEN FAQ KONTAKT                                                                                                    | KONTO ERSTE LEN AN IELDEN |
|              |               | Armelden<br>E-mail<br>Passwort<br>Sich an mich erinnern<br>Anmelden<br>Passwort vergessen?<br>Bestätigung nicht erhalten?<br>Noch kein Konto?<br>Konto Erstelle |                           |
|              |               |                                                                                                    |                           |

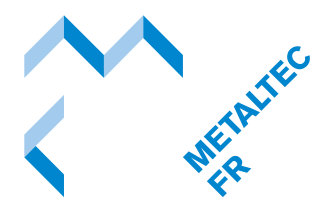

Veröffentlichung einer Schnupperlehre

6. Erstellen Sie Ihre Schnupperlehre in dem Sie auf «neue Schnupperlehre» klicken.

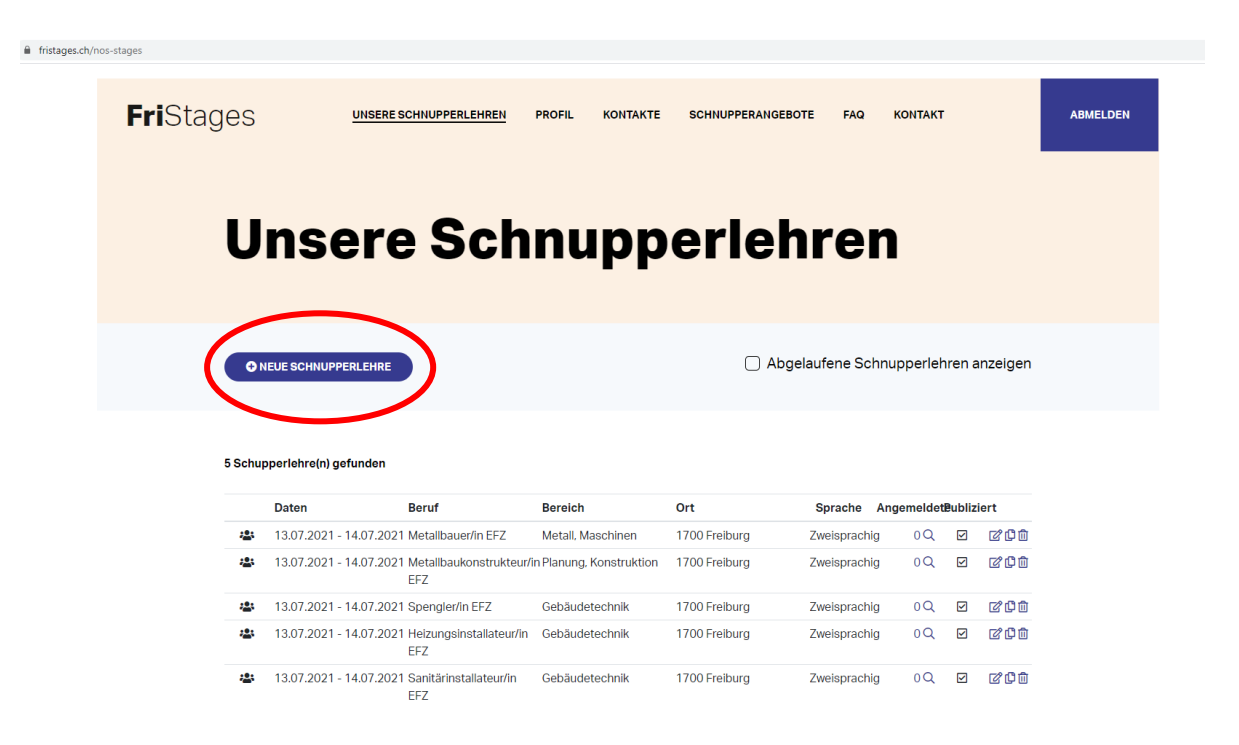

7. Füllen Sie die verlangten Informationen aus (Allgemeine Informationen, Kontaktperson, Ablauf der Schnupperlehre, Zusätze).

|                      | eingegebe                            | Sie auf « Speichern » sobal<br>n haben.                                                                                                    | d Sie alle Informationen                                                       |
|----------------------|--------------------------------------|----------------------------------------------------------------------------------------------------|--------------------------------------------------------------------------------|
| ⊕ fristanes ch/stane | se Felit/02ratural Id=%2Fance-stages |                                                                                                    |                                                                                |
|                      | Treffpunkt                           | Geben Sie an, wo sich der Schüler am ersten Tag der Schupperlehre vorstellen muss                                                                                        |                                                                                |
|                      | Zeitpunkt                            | 08:00                                                                                                    |                                                                                |
|                      | Zusätze                              |                                                                                                    |                                                                                |
|                      | Kommentar                            | Optional: Zusätzliche Informationen welche Sie auf dem<br>Schnupperlehrblatt aufführen wollen                                                                            |                                                                                |
|                      | Schnupperlehre publiziert            | <ul> <li>Ja, die Schupperlehre kann auf der Seite FriStages publiziert<br/>werden</li> </ul>                                                                             |                                                                                |
|                      | *: optionales Feld                   | HEN                                                                                                    |                                                                                |
|                      | FriStages                            | Extr DE FRIBUING<br>EXAMPTICEURIG<br>Example de Trainetation professionnelle et de la formation des adultes 50MPA<br>Ant für Banchäberstung und Erneschiessenbildung BEA | UPCF<br>Union Patronale du Canton de Fribourg<br>Freiburger Arbeitgeberverband |
|                      | Copyright 2021 FriStages             |                                                                                                    | FR I <u>DE</u>                                                                 |

9. Ihre Schnupperlehre erscheint in der Rubrik «Unsere Schnupperlehren». Sie ist jetzt online und die Jugendlichen können Sie für eine Schnupperlehre kontaktieren. Mit den 3 Schaltflächen rechts können Sie die Schnupperlehre bearbeiten, kopieren wenn Sie die gleiche Schnupperlehre für ein anderes Datum anbieten möchten und sie können die Schnupperlehre löschen.

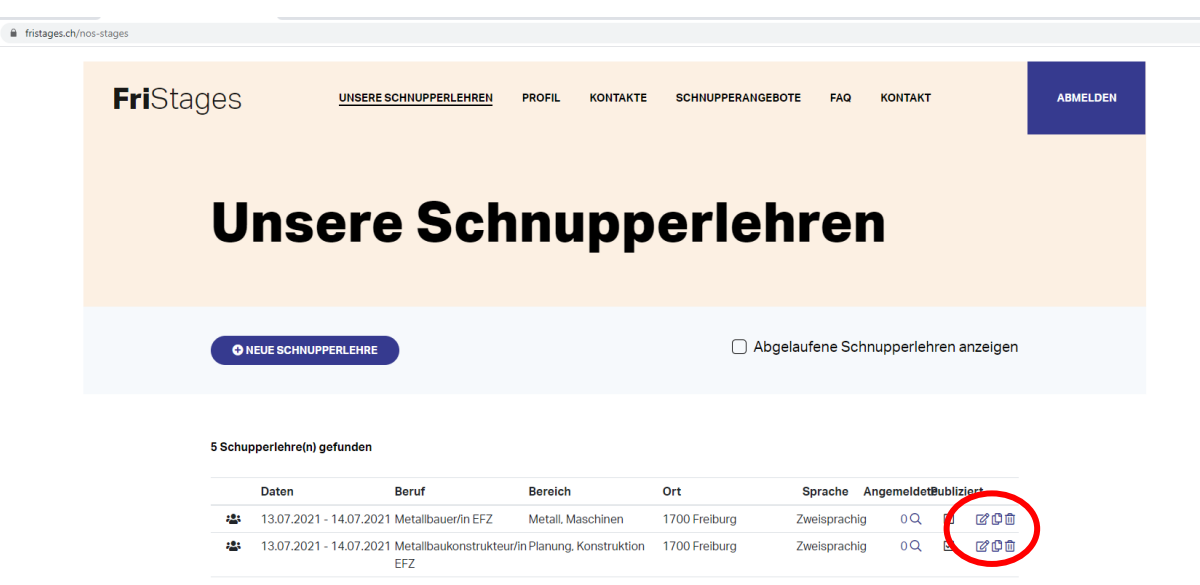

Wenn Sie noch Fragen haben, können Sie sich gerne bei uns melden:

026 350 33 00 / info@metaltecfreiburg.ch